### Turnitin 論文原創性比對系統註冊說明(自建帳號)

## 課程代碼33629539、註冊密鑰5023

## 建立完畢即可馬上使用

本課程限<u>本系所研究生畢業論文</u>比對使用

一、請依照教學影音檔及操作說明註冊(自建帳號):
1.教學影音檔(Training Video): session 1 帳號啟用 B-自建帳密
2.學生版\_含自建帳號操作說明
網站:

https://www.igroup.com.tw/turnitin-feedback-studio/user-guide-student/

\*注意:名字、姓氏請務必輸入與學籍相符資訊以利助教確認身份

\*若註冊的帳號不是本名,可至首頁/用戶資訊,修改名稱。

\*請使用學校信箱(@gapps.ntnu.edu.tw)進行註冊,若使用個人 email 將把帳 號移除。

二、若有系統使用問題,請參見前列網站內容之常見問題 (FAQ),或使用問題諮詢 (Contact Form)。若仍無法解決問題,可洽詢學校總圖書館陳若玄小姐 Tel: 02-7749-5245,E-mail: mailto:rschen@ntnu.edu.tw

- 三、下載比對結果報告方法
- 1. 點%色籤即可查看原創性報告結果

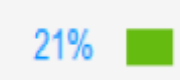

2. 點選網頁右側細項,可以直接跳至論文該處查看原創性報告。

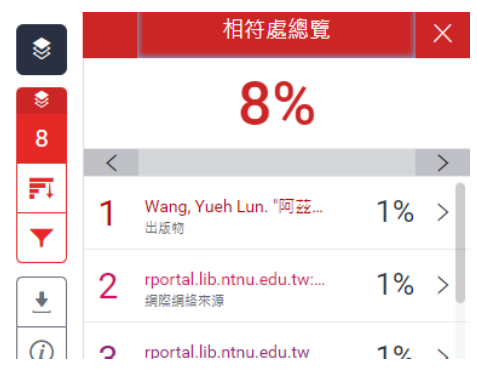

3. 點選上方的「下載」圖示

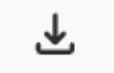

4. 點選「相似度報告/目前檢視」

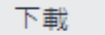

×

#### ↓ 目前檢視

#### ▋ 動位收据

5. 比對報告 PDF 檔截圖參考

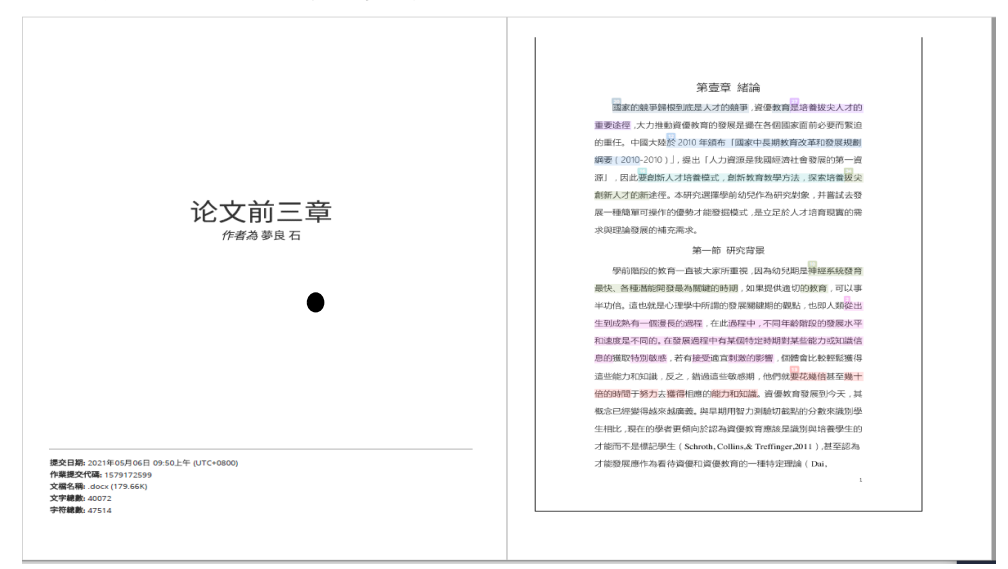

| 同性物  | 173 — デ<br>浩                                                 |      | 10 | daydaynews.cc<br>網際網絡來源                                         | < |
|------|--------------------------------------------------------------|------|----|-----------------------------------------------------------------|---|
| 5    |                                                              |      | 11 | slideum.com<br>網際網絡來源                                           | < |
| 主要来源 |                                                              |      | 12 | www.topqikan.com<br><sub>網際網格來源</sub>                           | < |
| 1    | www.ntnu.edu.tw<br>網際網絡來源                                    | <1 % | 13 | www.zojoup.com<br>網際網絡來源                                        | < |
| 2    | www.youjiaotv.com<br>網際網絡來源                                  | <1 % | 14 | bjaes.bjedu.cc<br><sub>網際網絡來源</sub>                             | < |
| 3    | wiki.ustc.edu.cn<br>網際網絡來源                                   | <1 % | 15 | www.wiki101.com.tw<br>網際網絡來源                                    | < |
| 4    | Submitted to The Hong Kong Institute of<br>Education<br>學生文稿 | <1 % | 16 | WWW.Sqxc.gov.cn<br>網原網絡來源                                       | < |
| 5    | Submitted to Hong Kong Baptist University<br><sup>學生文稿</sup> | <1 % | 17 | Submitted to Chung Yuan Christian University<br><sup>夢生文稿</sup> | < |
| 6    | www.hantopedu.com<br>網際網絡來源                                  | <1 % | 18 | lrd.yahooapis.com<br>網際網絡來源                                     | < |
| 7    | www.330476.com<br>網際網絡來源                                     | <1 % | 19 | www.itsfun.com.tw<br>網際網絡來源                                     | < |
| 8    | tw.mall.yahoo.com<br>網際網絡來源                                  | <1 % | 20 | 218.4.47.43<br>網際網絡來源                                           | < |
| 9    | ed.arte.gov.tw                                               | <1   | 21 | nccur.lib.nccu.edu.tw<br>網際網路來源                                 | < |

**English vision** 

# Turnitin thesis originality comparison system registration instructions (self-created account)

### Class ID number 33629539, Class enrollment key 5023 The system is ready to use right after setting.

## This course is limited to the use of the graduate thesis comparison of the department.

Please follow the "Training Video" and "User Guide (Includes English and Chinese versions)" for registration:

1.Training Video: Session 1-B Setting Up Your Account Using a Class Enrollment Key https://youtu.be/ZJATI4\_W4Bc

2.The English User Guide.

https://help.turnitin.com/feedback-studio/turnitin-website/student/studentcategory.htm

Website:

https://www.igroup.com.tw/turnitin-feedback-studio/user-guide-student/

\*Reminder: Please be sure to enter the information that matches your student status for your first name and last name so that the teaching assistant can confirm your identity.

\*If you don't use your name to register the account, you can go to HOME/ User Info change your user name.

\*Please use the email of school (@gapps.ntnu.edu.tw) to register. If you use your personal email, we will remove your account.

The method to download the comparison result report

1. Click the % tab (colored label) to view the originality report results.

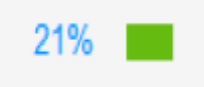

 Click on the detailed items on the right side of the webpage to directly jump to that section in the paper and view the originality report.

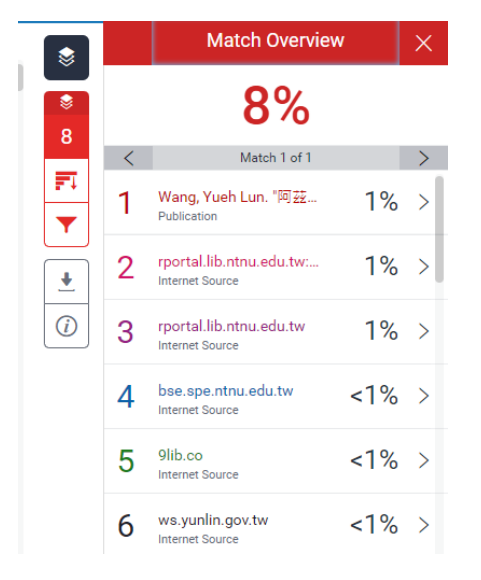

2.Click the **"Download"** icon at the top.

## ₹

3.Click the "Similarity Report/Current View".

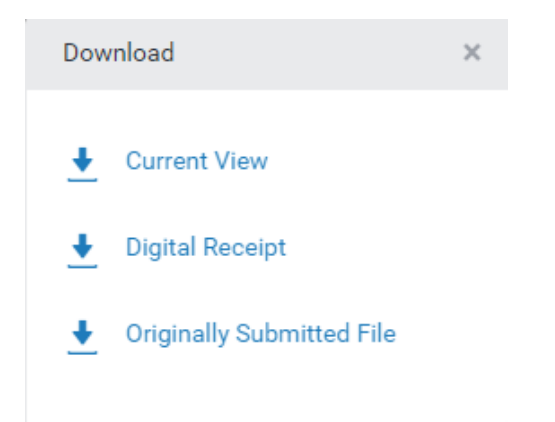

4. Screenshot reference of the comparison report PDF.

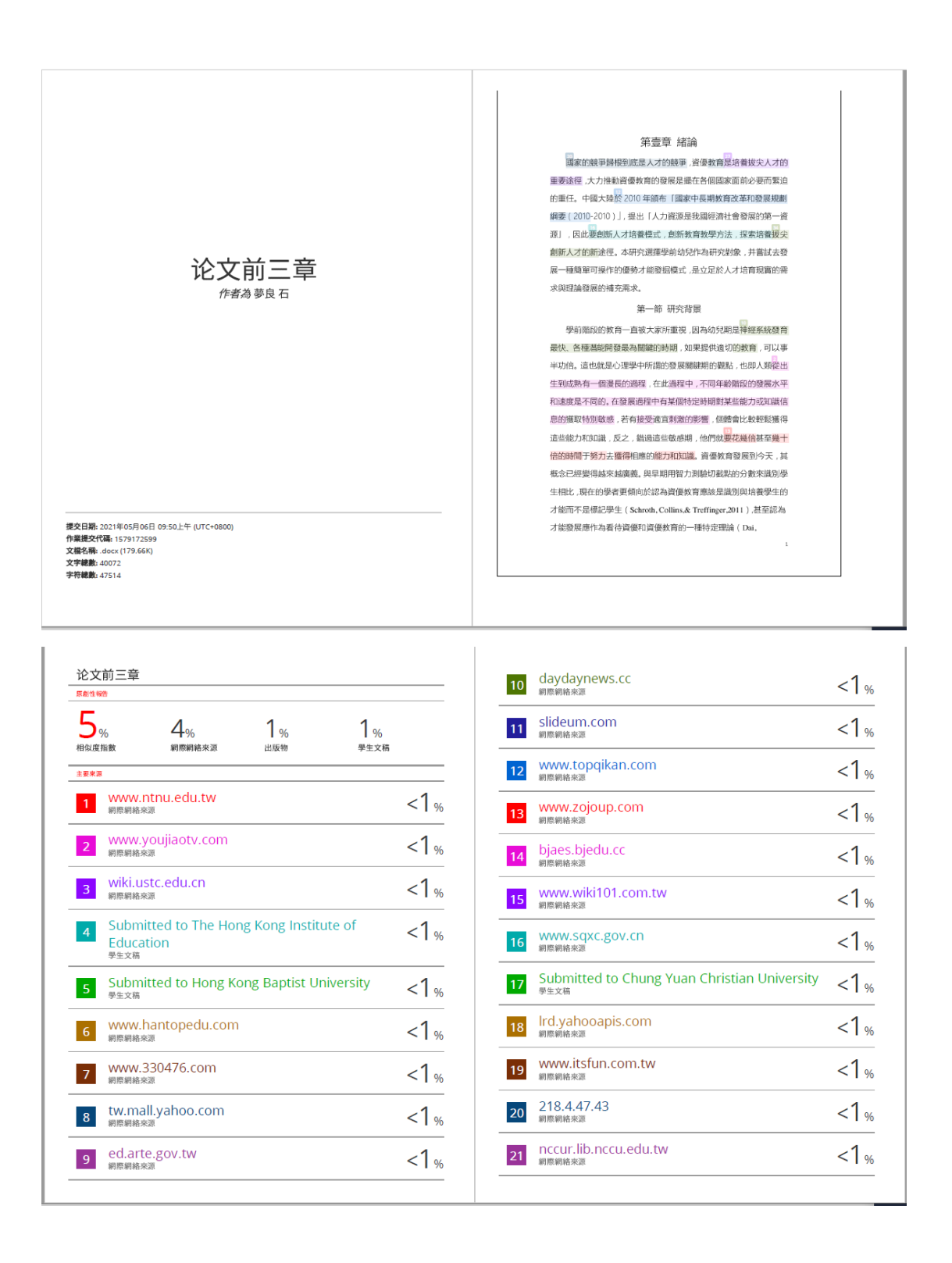

If you have any questions about using the system, please refer to the Frequently Asked Questions (FAQ) in the preceding website or use the Contact Form. If the problem still cannot be solved, please contact the school library staff Ms. Chen, Re-Shiuan (Sylvania) Tel: 02-7749-5245 ,E-mail: mailto:rschen@ntnu.edu.tw.

The Chinese version shall prevail in case of any discrepancies between the English and Chinese version. 中英文版本如有差異,以中文版本為準